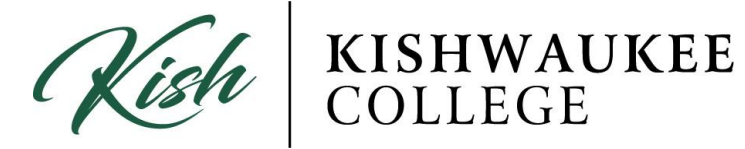

## How to Print Course Schedule

1) In order to print your Course Schedule click on the **Student Planning** drop down menu. Click **Plan & Schedule.** 

| Kishwaukee College |                       |                                                                    |                     |                                         |                  | Ӿ Sign out   | ? Help |
|--------------------|-----------------------|--------------------------------------------------------------------|---------------------|-----------------------------------------|------------------|--------------|--------|
| Academics ~        | Student Planning ^    | Planning Overview                                                  |                     |                                         |                  |              |        |
| Steps to Ge        | Planning Overview     |                                                                    |                     |                                         | P Search for c   | ourses       |        |
| There are many o   | My Progress           | courses and earn your degree. Here are 2 steps to get you started: |                     |                                         |                  |              |        |
|                    | Plan & Schedule       |                                                                    | 2                   |                                         |                  |              |        |
|                    | Course Catalog        |                                                                    |                     | Plan your Degree & Register for Classes |                  |              |        |
|                    | Test Summary          | s to see your academic progress in your degree and search to       | toward your degree. |                                         | ister your remai | ning classes |        |
|                    | Unofficial Transcript | j                                                                  |                     | <u>Go to Plan &amp; Schedule</u>        |                  |              |        |
|                    |                       |                                                                    |                     |                                         |                  |              |        |

2) Use the arrows on the left side to indicate which semester you would like. Now, click on **Print** right below.

| KISHWAUKEE COLLEGE                          |           |     |               |              |                |              |                 | Sean           | 😣 Sign out        | ? Help       |
|---------------------------------------------|-----------|-----|---------------|--------------|----------------|--------------|-----------------|----------------|-------------------|--------------|
| Academics v Student Planning v Plan & Sc    | hedule    |     |               |              |                |              |                 |                |                   |              |
| Plan your Degree and Schedule your          | r courses |     |               |              |                |              | P Search fo     | r courses      |                   |              |
| Schedule Timeline Advising Petitions & Waiv | vers      |     |               |              |                |              |                 |                |                   |              |
| <ul> <li>Fall 2017 +</li> </ul>             |           |     |               |              |                |              |                 |                | Regis             | ter Now      |
| 🕈 Filter Sections » 🛗 Save to iCal 🖨 Print  |           |     |               |              |                | Planner      | al: 0 Credits E | inrolled: 15 C | redits Waitlister | d: 0 Credits |
| ART-282-3001: Introduction to Visual Arts   | Â.        | Sun | Mon           | Tue          | Wed            | Thu          | F               | ri             | Sat               |              |
| Registered, but not started                 | 7am       |     |               |              |                |              |                 |                |                   | *****        |
| Credits: 3                                  | E 8am     |     | BHO-101-3001  | SOC-178-3004 | BIO-101-3001   | SOK-170-3004 |                 |                |                   |              |
| Grading: Graded<br>Instructor: TBD          | 9am       |     | \$28,101,3001 |              | SDA 101.3001   |              | ]               |                |                   |              |
| Meeting Information                         | 10am      |     | -             |              |                |              |                 |                |                   |              |
| Drop                                        | 11am      |     | ART-282-3001  |              | ART-282-3001   |              |                 |                |                   |              |
| . View other sections                       | 12pm      |     |               |              |                |              |                 |                |                   |              |
| > view outer sections                       | 1pm       |     | ENG-111-3004  |              | S ING-111-3004 |              |                 |                |                   |              |
| BIO-101-3001: Environmental Biology         | 2pm       |     | BIO-102.3001  |              |                |              |                 |                |                   |              |
| Registered, but not started                 | 3pm       |     | -             |              |                |              |                 |                |                   |              |
| Credits: 3<br>Gradiom Graded                | 4pm       |     |               |              |                |              |                 |                |                   |              |

3) After you press **Print**, a new window will appear showing your **Course Schedule**. Now press print (may vary with your web browser).

| Tall 2017 Planned: 0 Credits En |                                          |                                                  |              |            |  |  |  |  |
|---------------------------------|------------------------------------------|--------------------------------------------------|--------------|------------|--|--|--|--|
| schedule Details                |                                          |                                                  |              |            |  |  |  |  |
| Status                          | Course Title                             | Time                                             | Location     | Instructor |  |  |  |  |
| Registered, but not started     | ART-282-3001 Introduction to Visual Arts | MW 11:00 AM - 12:15 PM<br>8/21/2017 - 12/15/2017 | B Wing, 1401 | TBD        |  |  |  |  |
| Registered, but not started     | BIO-101-3001 Environmental Biology       | MW 8:00 AM - 9:15 AM<br>8/21/2017 - 12/15/2017   | C Wing, 2202 | TBD        |  |  |  |  |
| Registered, but not started     | BIO-102-3001 Environmental Biology Lab   | M 2:00 PM - 3:40 PM<br>8/21/2017 - 12/15/2017    | C Wing, 2214 | TBD        |  |  |  |  |
| Registered, but not started     | ENG-111-3004 College Study Skills        | MW 12:30 PM - 1:20 PM<br>8/21/2017 - 12/15/2017  | A Wing, 1244 | TBD        |  |  |  |  |
| Registered, but not started     | SOC-170-3004 Introduction to Sociology   | TTh 8:00 AM - 9:15 AM<br>8/22/2017 - 12/15/2017  | A Wing, 1243 | TBD        |  |  |  |  |
| Registered, but not started     | SPA-101-3001 Elementary Spanish I        | MW 9:30 AM - 10:45 AM<br>8/21/2017 - 12/15/2017  | A Wing, 2225 | TBD        |  |  |  |  |